### Creazione di un Cron Job in Windows 10 per gli script in Python

Di: Gianmario Cabizza

### Aprire Utilità di pianificazione

Dal Pannello di Controllo, selezionare le voci segnalate in rosso

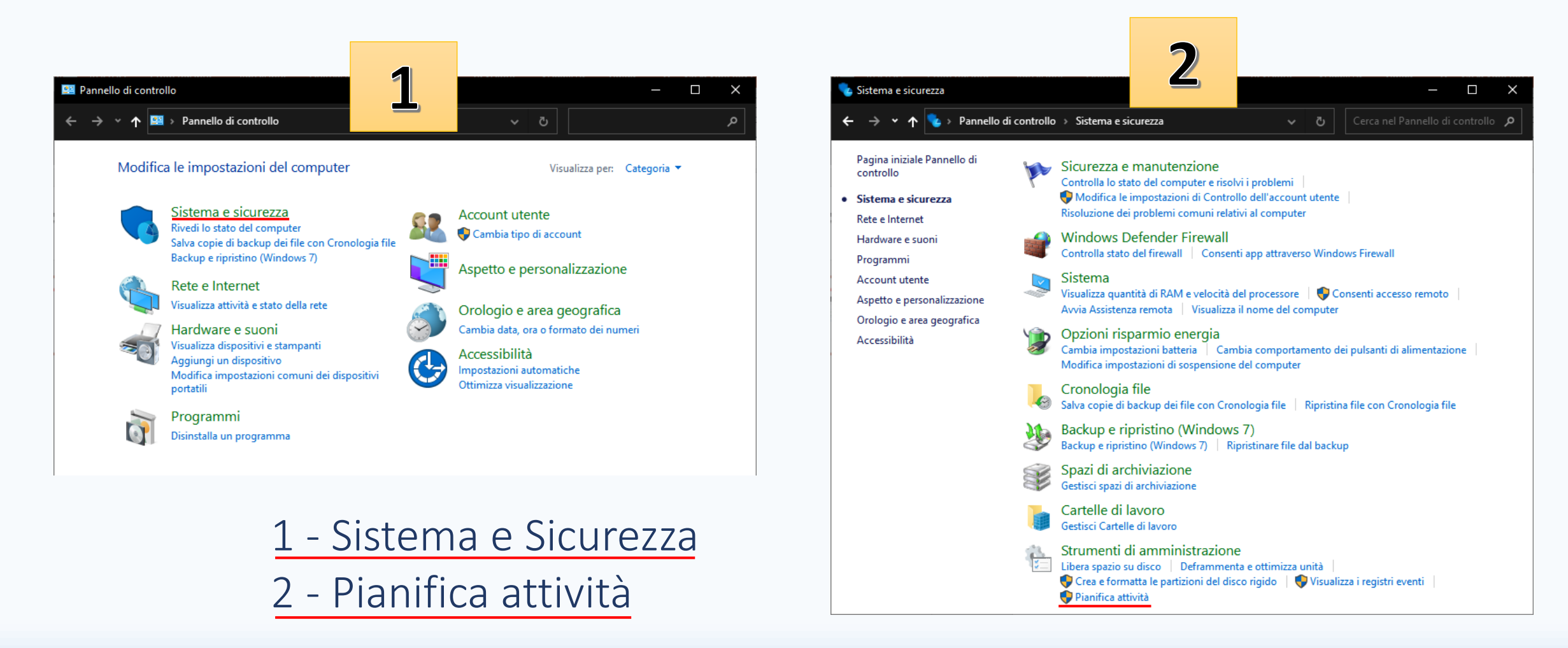

Aprire Utilità di pianificazione (metodo alternativo)

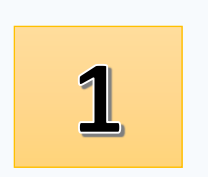

### Aprire il menu Start e digitare «Pianificazione»

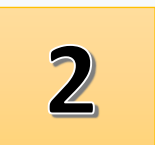

Cliccare (o confermare col tasto invio) su Utilità di pianificazione

### All'interno della finestra -> cliccare su «Crea attività»

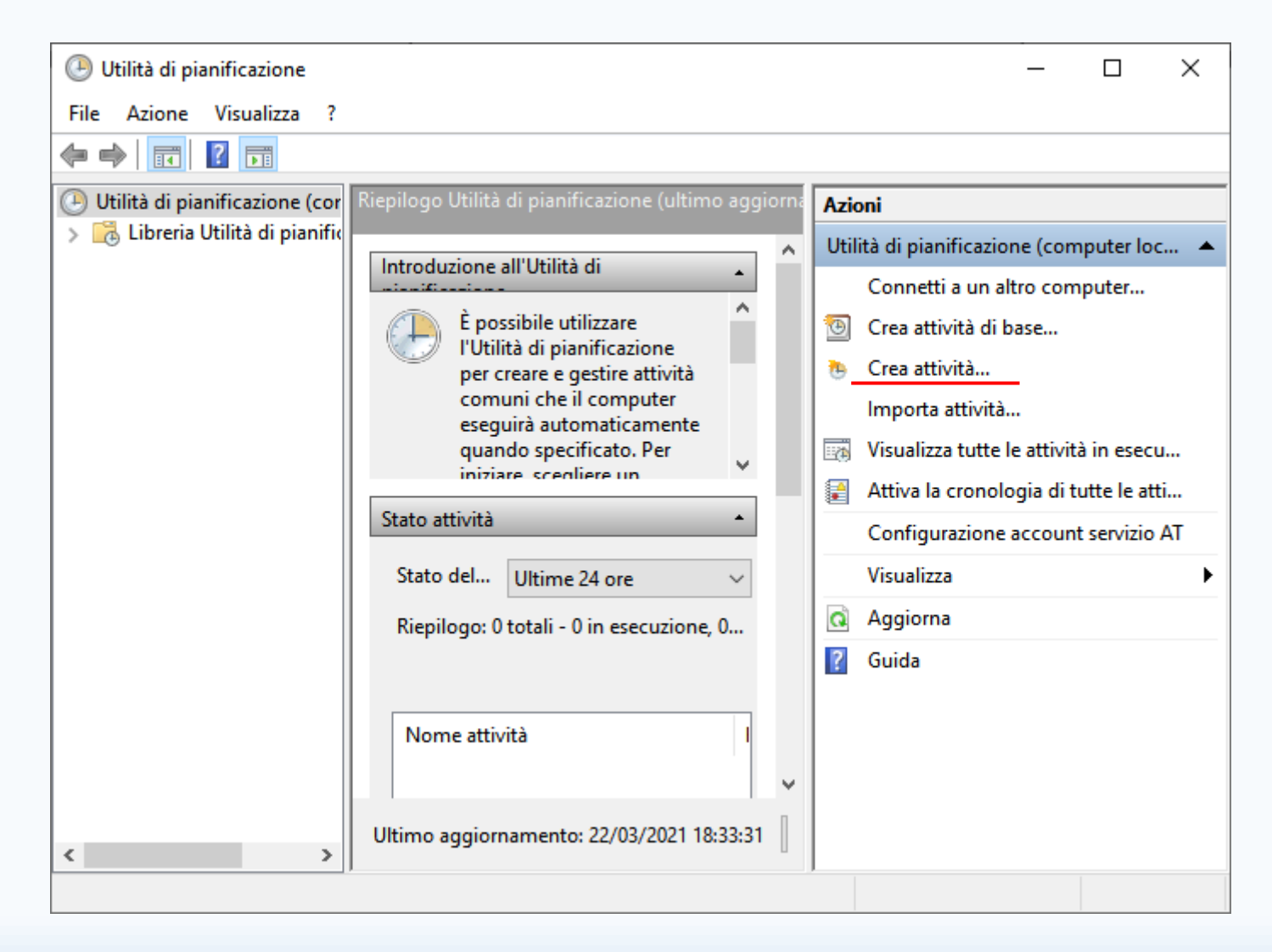

### (All'interno della finestra) -> Inserire nel campo Nome il nome da assegnare al nostro Cron Job

Grazie a questo nome potremo riconoscerlo tra tutte le altre attività pianificate disponibili nel sistema

| 🕒 Crea attività | I                         |                                                   | ×                      |
|-----------------|---------------------------|---------------------------------------------------|------------------------|
| Generale Att    | ivazione Azioni Co        | ondizioni Impostazioni                            |                        |
| Nome:           |                           |                                                   |                        |
| Percorso:       | λ                         |                                                   |                        |
| Autore:         | DESKTOP-1ELCONA           | GK                                                |                        |
| Descrizione:    |                           |                                                   |                        |
| Opzioni di si   | icurezza                  |                                                   |                        |
| Durante l'es    | ecuzione dell'attività,   | utilizza l'account utente seguente:               |                        |
| DESKTOP-1       | ELC0NA\GK                 |                                                   | Cambia utente o gruppo |
| Esegui se       | olo se l'utente è conne   | ISSO                                              |                        |
| 🔿 Esegui ir     | dipendentemente dal       | la connessione degli utenti                       |                        |
| Non             | memorizzare la passw      | ord. L'attività avrà accesso solo alle risorse de | el computer locale.    |
| Esegui c        | on i privilegi più elevat | ti                                                |                        |
| Nascosta        | Configura per:            | Windows Vista™, Windows Server™ 2008              | ~                      |
|                 |                           | [                                                 | OK Annulla             |

### (Sempre all'interno della finestra) -> Selezionare la scheda azioni

#### (All'interno della scheda azioni)

#### Cliccare sul bottone «Nuova», situato in basso a sinistra

| 🕒 Crea att | tività          |             |                |                  |                 |                          |         | $\times$ |
|------------|-----------------|-------------|----------------|------------------|-----------------|--------------------------|---------|----------|
| Generale   | Attivazione     | Azioni      | Condizioni     | Impostazioni     |                 |                          |         |          |
| Quando     | o si crea un'at | tività è ne | ecessario spec | ificare l'azione | che dovrà esser | e eseguita al suo avvio. |         |          |
| Operaz     | zione           | Dettag      | li             |                  |                 |                          | ]       |          |
|            |                 |             |                |                  |                 |                          | *       |          |
|            |                 |             |                |                  |                 |                          | -       |          |
|            |                 |             |                |                  |                 |                          |         |          |
|            |                 |             |                |                  |                 |                          |         |          |
|            |                 |             |                |                  |                 |                          |         |          |
|            |                 |             |                |                  |                 |                          |         |          |
| Nuov       | /a Moo          | difica      | Elimina        |                  |                 |                          | L       |          |
|            |                 |             |                |                  |                 | ОК                       | Annulla |          |

All'interno della finestra Nuova operazione -> Cliccare su Sfoglia per indicare il percorso dell'eseguibile di Python (python.exe)

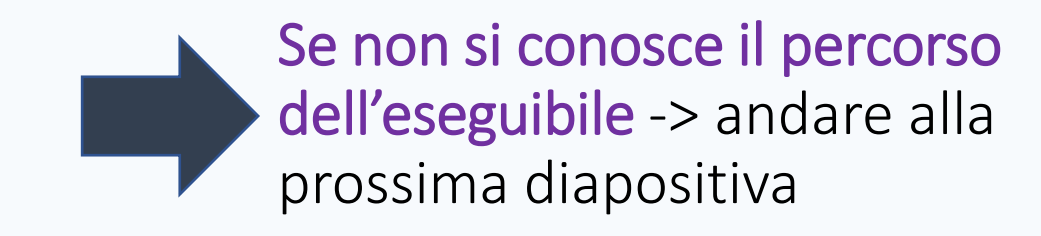

| Nuova operazi   | one                            |       | ×     |
|-----------------|--------------------------------|-------|-------|
| Specificare l'a | zione che eseguirà questa atti | vità. |       |
| Operazione:     | Avvio programma                |       | ~     |
| Programma       | a o script:                    | Cfarl |       |
| Aggiungi a      | rgomenti (facoltativo):        |       |       |
| lnizio (faco    | ltativo):                      |       |       |
|                 |                                |       |       |
|                 |                                |       |       |
|                 |                                |       |       |
|                 |                                |       |       |
|                 |                                | OK An | nulla |

## Conoscere il percorso dell'eseguibile python.exe (1/2)

Aprire il Prompt dei comandi Menu Start -> Sistema Windows -> Prompt dei comandi

Digitare il comando:
python -c "import sys; print(sys.executable)"

# Conoscere il percorso dell'eseguibile python.exe (2/2)

### Il risultato del comando (alla riga successiva)

Indicherà il percorso dell'eseguibile python

![](_page_8_Picture_3.jpeg)

-> Tornando alla finestra Nuova Operazione

Inserire il nome del file contenente lo script da eseguire nel campo «Aggiungi argomenti (facoltativo)»

> Inserire il percorso (completo) del file contenente lo script nel campo «Inizio (facoltativo)»

× Nuova operazione Specificare l'azione che eseguirà questa attività. Operazione: Avvio programma  $\sim$ Impostazioni Programma o script: "C:\Program Files\Python39\python.exe" Sfoglia... testTwitterAPI.py Aggiungi argomenti (facoltativo): ta Journalism\TwitterAPI Inizio (facoltativo): Annulla

Confermare i dati inseriti, cliccando sul tasto «OK»

Dopo la conferma, si tornerà alla finestra Crea attività

Nella finestra, alla scheda Azioni, sarà visibile l'operazione appena creata

| <ul> <li>Crea attività</li> <li>Generale Attivazione Azioni Condizioni Impostazioni</li> <li>Quando si crea un'attività è necessario specificare l'azione che dovrà essere eseguita al suo avvio.</li> <li>Operazione Dettagli         Avvio programma "C:\Program Files\Python39\python.exe" testTwitterAPI.py         <ul> <li>Avvio programma "C:\Program Files\Python39\python.exe" testTwitterAPI.py</li> <li>Wuova Modifica Elimina</li> </ul> </li> </ul>                                                                                                    |   |          |                  |             |                |                   |                     |                     |      |     |
|----------------------------------------------------------------------------------------------------|---|----------|------------------|-------------|----------------|-------------------|---------------------|---------------------|------|-----|
| Generale Attivazione Azioni Condizioni Impostazioni         Quando si crea un'attività è necessario specificare l'azione che dovrà essere eseguita al suo avvio.         Operazione       Dettagli         Avvio programma       "C:\Program Files\Python39\python.exe" testTwitterAPI.py         Image: Comparison of the symptotic structure of the symptotic structure of the symptotic st                           | ( | 🕒 Crea a | ttività          |             |                |                   |                     |                     |      | ×   |
| Quando si crea un'attività è necessario specificare l'azione che dovrà essere eseguita al suo avvio.         Operazione       Dettagli         Avvio programma       "C:\Program Files\Python39\python.exe" testTwitterAPI.py         Image: Comparison of the system of the system of th |   | Generale | Attivazione      | Azioni      | Condizioni     | Impostazioni      |                     |                     |      |     |
| Operazione       Dettagli         Avvio programma       "C:\Program Files\Python39\python.exe" testTwitterAPI.py         •       •         •       •         •       •         •       •         •       •         •       •         •       •         •       •         •       •         •       •         •       •         •       •         •       •         •       •         •       •         •       •         •       •         •       •         •       •         •       •         •       •         •       •         •       •         •       •         •       •         •       •         •       •         •       •         •       •         •       •         •       •         •       •         •       •         •       •         •       • <th></th> <td>Quand</td> <td>lo si crea un'at</td> <td>tività è ne</td> <td>ecessario spec</td> <td>cificare l'azione</td> <td>che dovrà essere o</td> <td>eseguita al suo avv</td> <td>io.</td> <td></td>                                                                                                    |   | Quand    | lo si crea un'at | tività è ne | ecessario spec | cificare l'azione | che dovrà essere o  | eseguita al suo avv | io.  |     |
| Avvio programma "C:\Program Files\Python39\python.exe" testTwitterAPI.py  Avvio programma "C:\Program Files\Python39\python.exe" testTwitterAPI.py  Nuova Modifica Elimina  OK Annulla                                                                                                    |   | Opera    | zione            | Dettag      | li             |                   |                     |                     |      |     |
| <ul> <li>Muova Modifica Elimina</li> <li>K Annulla</li> </ul>                                                                                                    |   | Avvio    | programma        | "C:\Pro     | ogram Files\P  | ython39\pytho     | on.exe" testTwitter | API.py              |      |     |
| <ul> <li>Nuova Modifica Elimina</li> </ul>                                                                                                    |   |          |                  |             |                |                   |                     |                     |      |     |
| < <p>Nuova Modifica Elimina   OK Annulla</p>                                                                                                    |   |          |                  |             |                |                   |                     |                     |      |     |
| NuovaModificaEliminaOKAnnulla                                                                                                    |   |          |                  |             |                |                   |                     |                     | -    |     |
| < <p>Nuova Modifica Elimina   OK Annulla</p>                                                                                                    |   |          |                  |             |                |                   |                     |                     |      |     |
| < <p>Nuova Modifica Elimina   OK Annulla</p>                                                                                                    |   |          |                  |             |                |                   |                     |                     |      |     |
| < <p>Nuova Modifica Elimina   OK Annulla</p>                                                                                                    |   |          |                  |             |                |                   |                     |                     |      |     |
| < <p>Nuova Modifica Elimina           OK         Annulla</p>                                                                                                    |   |          |                  |             |                |                   |                     |                     |      |     |
| < <p>Nuova Modifica Elimina           OK         Annulla</p>                                                                                                    |   |          |                  |             |                |                   |                     |                     |      |     |
| < <p>Nuova Modifica Elimina           OK         Annulla</p>                                                                                                    |   |          |                  |             |                |                   |                     |                     |      |     |
| Nuova Modifica Elimina<br>OK Annulla                                                                                                    |   | <        |                  |             |                |                   |                     |                     | >    |     |
| OK Annulla                                                                                                    |   | Nuc      | wa Mo            | difica      | Elimina        |                   |                     |                     |      |     |
|                                                                                                    |   |          |                  |             |                |                   |                     | ОК                  | Annu | lla |

### Spostarsi ora sulla scheda Attivazione

### Cliccare sul bottone «Nuovo…»

Per impostare la temporizzazione delle azioni da eseguire

|         | Attivations    |            | o               |                                 |                          |
|---------|----------------|------------|-----------------|---------------------------------|--------------------------|
| enerale | Attivazione    | Azioni     | Condizioni      | Impostazioni                    |                          |
| Quando  | si crea un'att | ività è po | ssibile specifi | are le condizioni che ne detern | nineranno l'attivazione. |
| Attiva  | zione          | Dettag     | li              |                                 | Stato                    |
|         |                |            |                 |                                 |                          |
|         |                |            |                 |                                 |                          |
|         |                |            |                 |                                 |                          |
|         |                |            |                 |                                 |                          |
|         |                |            |                 |                                 |                          |
|         |                |            |                 |                                 |                          |
|         |                |            |                 |                                 |                          |
|         |                |            |                 |                                 |                          |
| Nuov    | <b>70</b> Mo   | difica     | Elimina         |                                 |                          |

Impostare a proprio piacimento la temporizzazione

Nell'immagine di esempio è impostata un'attività che verrà eseguita ogni giorno alle ore 20:07:15, a partire dal giorno 22/03/2021

Assicurarsi di aver **confermato** l'attivazione della temporizzazione

| Nuova attivazione                                                   | × |
|---------------------------------------------------------------------|---|
| Avvia l'attività: In base a una pianificazione $\checkmark$         |   |
| O Una volta Inizio: 22/03/2021 ■▼ 20:07:15 	 Sincronizza fusi orari |   |
| Settimana     Ricorre ogni: 1 giorno/i                              |   |
| Impostazioni avanzate                                               |   |
| Ritarda attività fino a (ritarda casuale): 1 ora                    |   |
|                                                                     |   |
| Arresta attività eseguite per più di: 3 giorni                      |   |
| Scadenza: 22/03/2022 20:07:15 Sincronizza fusi orari                |   |
| Attivato                                                            |   |
| OK Annulla                                                          |   |
|                                                                     |   |

Confermare i dati inseriti, cliccando sul tasto «OK»

### Dopo la conferma, si tornerà alla finestra Crea attività

Sarà possibile visualizzare le temporizzazioni inserite per l'attività pianificata

#### N.B.

Nelle altre schede (Condizioni e Impostazioni) Saranno disponibili ulteriori opzioni per altri tipi di situazioni in cui attivare l'azione programmata

es. se l'attività possa essere eseguita, o meno, quando il computer è alimentato dalla batteria.

| nerale  | Attivazione    | Azioni     | Condizioni      | Impostazioni              |                    |             |
|---------|----------------|------------|-----------------|---------------------------|--------------------|-------------|
| )uando  | si crea un'att | ività è po | ssibile specifi | care le condizioni che ne | determineranno l'a | ttivazione. |
| Attivaz | ione           | Dettag     | li              |                           |                    | Stato       |
| Ogni g  | iorno          | Alle 20    | 07 ogni giori   | סו                        |                    | Attivato    |
|         |                |            |                 |                           |                    |             |
|         |                |            |                 |                           |                    |             |
|         |                |            |                 |                           |                    |             |
|         |                |            |                 |                           |                    |             |
|         |                |            |                 |                           |                    |             |
|         |                |            |                 |                           |                    |             |
|         |                |            |                 |                           |                    |             |
|         |                |            |                 |                           |                    |             |
|         |                |            |                 |                           |                    |             |
| Nuov    | o Mo           | difica     | Elimina         |                           |                    |             |
|         |                |            |                 |                           |                    |             |
|         |                |            |                 |                           | OK OK              | Annul       |

Confermare tutto, cliccando sul tasto «OK»

### Tornati alla finestra Utilità di pianificazione

Sarà possibile visualizzare l'attività pianificata appena creata

> Cliccando sulla voce Libreria Utilità di pianificazione

| 🕑 Utilità di pianificazione                                                                                                    | - D ×                              |
|----------------------------------------------------------------------------------------------------|------------------------------------|
| File Azione Visualizza ?                                                                                                    |                                    |
| 🗢 🔿 🙍 📰                                                                                                    |                                    |
| <ul> <li>Utilità di pianificazione (cor</li> <li>Libreria Utilità di pianificazione (cor</li> <li>Agent Activation Ru</li> <li>Microsoft</li> <li>Mozilla</li> </ul> | Nome       Stato       Attivazione |
|                                                                                                    |                                    |

### Il procedimento per inserire un nuovo Cron Job è terminato

Ovviamente questo non si attiverà se il computer è spento

Nella scheda Condizioni dell'attività pianificata sarà possibile decidere che il computer venga riattivato, per eseguire l'attività.

(selezionando Riattiva il computer per eseguire l'attività)

Qualora si desiderasse attivare l'esecuzione dell'attività <u>dopo il suo</u> <u>orario previsto</u> di attivazione, ad esempio, se si volesse comunque eseguirla dopo che ci si è dimenticati di accendere il computer, è disponibile l'opzione

Avvia appena possibile se un avvio pianificato non viene eseguito

all'interno della scheda Impostazioni dell'attività pianificata.

![](_page_17_Picture_0.jpeg)